## **Update Credit Card Information - UH South Membership**

- 1) Go to this link: UH South Wellness Center
- 2) Under My Account, click on SIGN IN/REGISTER and sign in

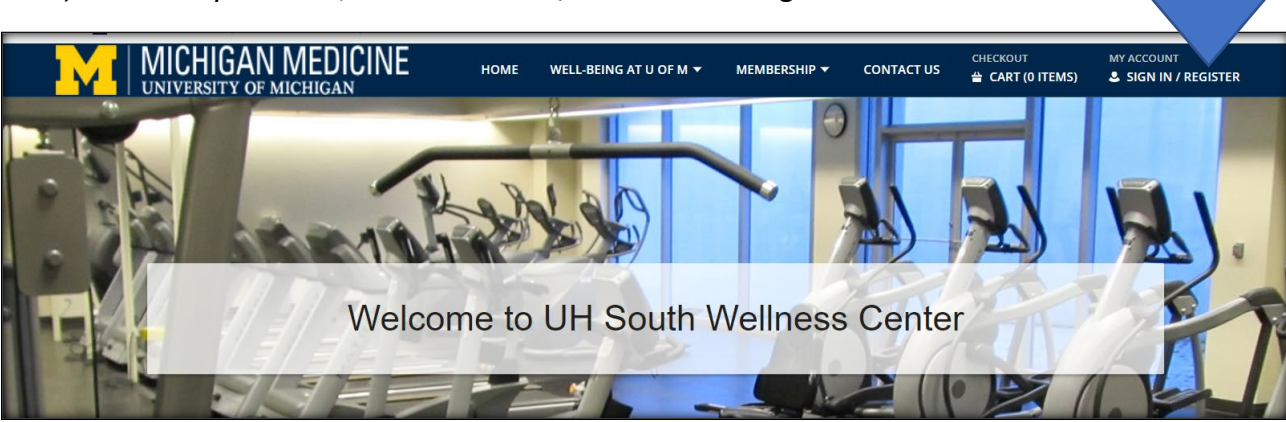

- 3) Login:
  - a. If you are an employee of the University of Michigan, go to University Login tile and Login with your level 1 SSO (Kerberos) password
  - b. If you are a community member login via the Non-University Login tile

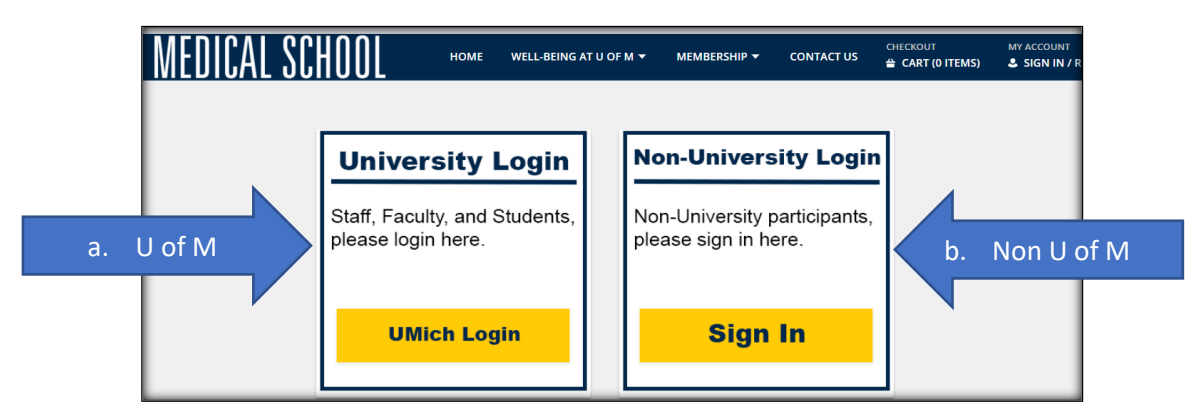

Once logged in:

- 4) Select My account dropdown next to your name
- 5) Then select Auto Debit. Do NOT select Installment Billing.

| I MICH            | HIGAN MEDICINE | HOME  | WELL-BEING AT U OF M 🔻 | MEMBERSHIP 🔻 | CONTACT US    | CHECKOUT | MY ACCOUNT<br>♣ SCHIPPERS #8918 ▼ |   |
|-------------------|----------------|-------|------------------------|--------------|---------------|----------|-----------------------------------|---|
| Update            | Reprint        |       | History & Balances     | Му Ассо      | unt           |          |                                   |   |
| Auto Debit        | 5              |       | My History             | Change He    | ousehold Data |          |                                   |   |
| Instan of Billing |                |       | Pay Old Balances       | Wishlist     |               |          |                                   |   |
|                   |                |       |                        | Logout       |               |          |                                   |   |
|                   |                |       |                        |              |               |          |                                   |   |
| T                 | Welco          | me to | OUH South              | Wellness     | s Cente       | er       | E C                               | R |
|                   |                |       |                        |              |               |          |                                   |   |

2

6) At the installment billing screen select the **update credit card** option for the membership for which you need to update the credit card information

| MICI<br>UNIVE      | HIGAN MEDICINE       | HOME            | WELL-BEING AT U OF M 🔻 | MEMBERSHIP <del>v</del> | CONTACT US   | CHECKOUT<br>CART (D ITEMS) | MY ACCOUNT<br>& SCHIPPERS #8918 ¥ |
|--------------------|----------------------|-----------------|------------------------|-------------------------|--------------|----------------------------|-----------------------------------|
| Installment B      | illing               |                 |                        |                         |              |                            |                                   |
| Current Installmen | t Bills              |                 |                        |                         |              | 6                          |                                   |
| Household Number:  | 8918                 |                 |                        |                         |              |                            |                                   |
|                    |                      |                 |                        |                         |              | Judge Could Co             |                                   |
| O Credit Card:     | Expiration: 01/24    | Linked bill lis | ted below.             |                         |              | optate creat ca            | the the                           |
| Name               | Description          |                 |                        | Ne                      | xt Bill Date | Bill Type                  | Next Bill Amount                  |
| Schippers, Jan     | Faculty/Staff (9627) |                 |                        | 07                      | 05/2022      | Credit Card                | \$ 10.00                          |

- 7) You will be directed to a webpage to enter your new card information
- 8) Once completed select the Submit Payment button

| Amount                                            |                                   | \$ 0.00         |
|---------------------------------------------------|-----------------------------------|-----------------|
| Billing Information<br>Enter your payment details | below.                            |                 |
| Cards Accepted                                    |                                   | DISCOVER        |
| Credit Card                                       | Full Name as it appears on your C | Card            |
| - Secure                                          | *Name                             |                 |
|                                                   | Card Number                       |                 |
|                                                   | *Card Number                      |                 |
|                                                   | Select V Select V                 | Card CVV/CVC    |
|                                                   | *Exp Month *Exp Year              | *Card CVV/CVC   |
| Billing Address                                   | Address                           |                 |
|                                                   | *Address                          |                 |
|                                                   | Address (Line 2)                  |                 |
|                                                   | Address (Line 2)                  |                 |
|                                                   | City                              | Michigan        |
|                                                   | *City                             | *State/Province |
|                                                   | Province (Outside US/Canada)      |                 |
|                                                   | Province (Outside US/Canada)      |                 |
|                                                   | Zip/Postal Code                   | UNITED STATES   |
|                                                   | *Zip/Postal Code                  | Country         |
|                                                   | E-mail Address                    |                 |
|                                                   | *E-mail Address                   |                 |
|                                                   | Phone Number                      |                 |
|                                                   | Phone Number                      |                 |
| 8                                                 | Submit Payment                    | Cancel          |

## 9) This screen will display

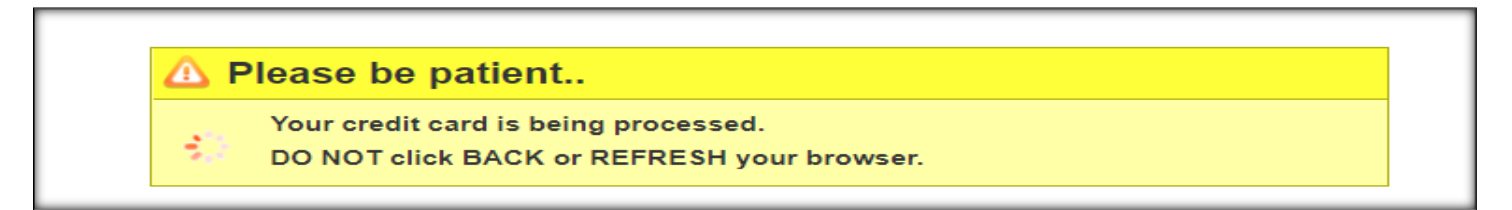

10) You will be directed back to Installment billing page and you should see the following message indicating your record was sucessfully updated

| Γ | Record was Successfully Updated! |
|---|----------------------------------|
| ŀ | nstallment Billing               |
|   | Current Installment Bills        |
|   | Household Number: 8918           |

11) New credit card number and expiraton date will be listed above your membership

| O Credit Card: | Expiration: 01/24 Linked bill listed below. |      | Update Credit Card Upd |             |                  |  |
|----------------|---------------------------------------------|------|------------------------|-------------|------------------|--|
| Name           | Description                                 | II I | Next Bill Date         | Bill Type   | Next Bill Amount |  |
| Schippers, Jan | NCRC Membership (9625)                      |      | 08/05/2022             | Credit Card | \$ 10.00         |  |

12) Logout out by going to MY ACCOUNTand selecting the dropdown arrow next to your name 13) Select Log Out

| MICHIGAN MEDICINE   |                   | HOME | WELL-BEING AT U OF M ▼ | MEMBERSHIP 🔻 | CONTACT US    | CHECKOUT | MY ACCOUNT<br>& SCHIPPERS #8918 ▼ | 12 |
|---------------------|-------------------|------|------------------------|--------------|---------------|----------|-----------------------------------|----|
| Update              | Reprint           |      | History & Balances     | Му Ассо      | unt           |          |                                   |    |
| Auto Debit          | Reprint A Receipt |      | My History             | Change Ho    | ousehold Data |          |                                   |    |
| Installment Billing |                   |      | Pay Old Balances       | Wishlist     |               |          |                                   |    |
|                     |                   |      |                        | Logout       | 13            |          |                                   |    |